## How to export an article from Pure to ResearchGate

- 1. Download the article(s) from Pure as a RIS file
- 2. Upload the metadata of the article to ResearchGate
- 3. Upload the full text to ResearchGate (if public access to the file is allowed).

## 1. How to download an article from Pure

- 1. In <u>Pure</u> click "Research Output"
- 2. Select the article(s) you want to download
  - by typing search terms (e.g. title)

by adding filters such as "Period" (see example below for filter on publication year 2003)

| Pure University of Gr   | oningen                                                                                                    | ٩                                                                                                    |
|-------------------------|----------------------------------------------------------------------------------------------------|----------------------------------------------------------------------------------------------------|
| Personal 🔹              |                                                                                                    |                                                                                                    |
| Personal overview       | inference and a second second s | Search                                                                                                    |
| Research output         | Yell x Period X My content                                                                                                    |                                                                                                    |
| My research output (54) | Paried                                                                                                    | Parat filter                                                                                                    |
| Activities              | Publication year                                                                                                    | Reset Inter                                                                                                    |
| Press clippings         |                                                                                                    |                                                                                                    |
| Curricula Vitae         | Current year (2015)                                                                                                    |                                                                                                    |
| Datasets                | Last year (2014)                                                                                                    |                                                                                                    |
| Applications            | Interval     Year     Year                                                                                                    |                                                                                                    |
| la Awards               | 2003 -> 2003                                                                                                    |                                                                                                    |
| Projects                |                                                                                                    |                                                                                                    |
|                         | Open Access embargo date                                                                                                    |                                                                                                    |
|                         | Date Date To To To To To To To To To To To To To                                                                                                    |                                                                                                    |
|                         | Date Date<br>From → To →                                                                                                    |                                                                                                    |
|                         | Content modified date                                                                                                    |                                                                                                    |
|                         | Date Date From → To                                                                                                    |                                                                                                    |
|                         | ·                                                                                                    |                                                                                                    |
|                         | i result 👻                                                                                                    | Sort by: 4 Rating 🛩 Views                                                                                        |
|                         | The effects of inferring, verifying, and memorizing on the retention of L2 word meanings: An experimental co<br>'meaning-given method'<br>Mondria, J. A. 2003 In : Studies in Second Language Acquisition. 25, 4, p. 473–499 27 p.<br>Research ourput: Scientific – peer-review - Article.<br>PUBLISHED                                                                                                    | omparison of the 'meaning-inferred method' and the $\begin{array}{c} \partial & \mathscr{P} & \circ \end{array}$ |
|                         |                                                                                                    |                                                                                                    |

3. Click RIS at the bottom of the window to export the selected list of publications to a RIS file

By default the file will be saved to "My Downloads"

# 2. How to upload an article (from Pure) into ResearchGate

- 1. Logon to <u>ResearchGate</u>
- 2. Click Publications tab (variant A) or click your profile picture at the top right of the window (variant B)
- 3. Click the "Add your publications" button

| HOME PUBLICATIONS QUESTION: | a jobs                                                                                                    |                                                                                                    |
|-----------------------------|----------------------------------------------------------------------------------------------------|----------------------------------------------------------------------------------------------------|
|                             | Publications<br>Access publications and data from experts in your field.                                                                                                    | Add your work to your profile to create exposure for it  Add your public allows  Add your public allows                                                                                                    |
|                             | RECENTLY PUBLISHED                                                                                                    | Browse publications from                                                                                                    |
|                             | Batia Laufer published a dataset                                                                                                    | a RECENTLY PUBLISHED                                                                                                    |
|                             | Dataset: CATSS link                                                                                                    | - YOUR NETWORK                                                                                                    |
|                             | Batia Laufer - Tami Levitziy-Aviad                                                                                                    | YOUR FELD OF RESEARCH                                                                                                    |
|                             | Download Follow                                                                                                    | IN THE CATEGORY NAMED IN COMMISSION OF A                                                                                                    |
|                             |                                                                                                    |                                                                                                    |
|                             | Source     2       Park Warren published an article:     2       Article: Gender stareotypes across the ages<br>Online grocksing in scholarge children,<br>yourg and older adults     3       Smirei     Smirei       Smirei     Children yourgestill, 8(1306)<br>Online grobestill, 8(1306)<br>Destitual | Calculy grow your professional enterview                                                                                                    |
|                             | Cole Volkingin authorized a defend                                                                                                    | Go to your publications                                                                                                    |
|                             | Sour Additional pacented a subject - A tool for assessing<br>students' reading abilities (2EBU<br>Students' reading abilities (2EBU<br>Schamsan Kotanatis Atma Jonson - Gardin   Imm<br>Downed Totow                                                                                                    | Advanced search     Advanced search     JOGS YOU MAY BE INTERESTED M     Montacids     Advanced search     Montacids     Montacids     Montacids     Montacids     Montacids     Montacids     Montacids     Montacids     Montacids     Montacids     Montacids     Montacids     Montacids     Montacids     Montacids     Montacids     Montacids     Montacids |
|                             | Geo-Dong Chen published an article                                                                                                    | Postocioral Researcher - Educational Lang      Zamegia Melon (Inventity     Comegia Melon (Inventity     Comegia Melon (Inventity)                                                                                                    |

#### Variant B

| R <sup>6</sup> HOME PUBLICATIONS QUESTIONS | IORS                                                                                                    | 8 ( ) ( ) ( ) ( ) ( ) ( ) ( ) ( ) ( ) (                                                                                                    |
|--------------------------------------------|----------------------------------------------------------------------------------------------------|----------------------------------------------------------------------------------------------------|
|                                            | Jan-Arjen Mondria 👍 6.99<br>Pro /<br>Maladezestel /<br>University of Geowagen, Groungen, Change desettment /                                                                                                    | Add veur publications Add unpublished work                                                                                                    |
|                                            | OVERVIEW CONTRIBUTIONS INFO STATS RG SCORE                                                                                                    |                                                                                                    |
|                                            | Show your career's best<br>Univour profile overview page to present yourself and your research. Cuntoming your profile is<br>the best way to also your peers that your to bess working on, create exponent for your current<br>projects, and start wolding your arcsec. | Utiversity of Groatingan                                                                                                    |
|                                            |                                                                                                    | Add your experience                                                                                                    |
|                                            | 8 183 121 3.87<br>PUBLICATIONS Reads Citations Impact Points View state                                                                                                    | Den't doit not a contract of the contraction of the periods of the periods of the |
|                                            | Add your unpublished work to your profile Stat paning vasibility and catalons for unpublished work by adding research ach as reforming paragram, many catalog, and results by your profile Upberg prepadotived work.                                                    | Add your current position<br>Would you like to add your rele at Detwendy of Grossegen as your<br>current position?                                                                                                    |
|                                            |                                                                                                    |                                                                                                    |
|                                            | FEATURED PUBLICATIONS                                                                                                    | ABOUT<br>Add a short introduction about yoursall or your current project.                                                                                                    |
|                                            | Jan-Agen Mondta                                                                                                    | CONNECT WITH MORE COLLEAGUES                                                                                                    |
|                                            | 17 21<br>Reade Coations                                                                                                    | Adj your other social network services to find more     colleagues and share your addressments and                                                                                                    |

5

| Select a category to add research to ye<br>interact with and share your work | our profile. Anything you add will be giv | en its own page so that others can c |
|------------------------------------------------------------------------------|-------------------------------------------|--------------------------------------|
|                                                                              |                                           |                                      |
|                                                                              |                                           |                                      |
|                                                                              |                                           |                                      |
| Journal articles                                                             | Conference papers                         | All other research                   |
| Add your journal articles using:                                             | Add research you presented:               | Add any other type of research       |
| Author name match                                                            | Papers                                    | Working copies                       |
| Publication search                                                           | Presentations                             | Negative and raw data                |
| Reference manager                                                            | Posters                                   | Figures, media files, etc.           |
| Manual entry                                                                 |                                           | Generate a free DOI                  |
|                                                                              |                                           | for your                             |

### 5. Click the "Reference manager" tab By default the "Search tab" will be shown

| Upload your publications in a reference file to add them to your profile.                                                                                          | Drag & Drop                         |
|----------------------------------------------------------------------------------------------------|-------------------------------------|
| Accepted formats: BibTex, RIS, MODS, RefWorks, Refer/BibIX, Dblp, and XML.                                                                                         | file here                           |
| How do I export an XML file?<br>1. Open your library in EndNote or Reference Manager.<br>2. Select 'File', then 'Export'.<br>3. Select 'XML' as export type. Save. |                                     |
|                                                                                                    | Select file                         |
|                                                                                                    | View conditions for uploading files |

6. Drag your RIS file to the Drag & Drop window or click "Select file" below the Drag & Drop window and browse your computer to select your RIS file

7. Get informed on the import status and click "Go to your publications"

|                                      |                          |                                |                        | $\times$ |
|--------------------------------------|--------------------------|--------------------------------|------------------------|----------|
| Author match                         | Q Search                 | Reference man                  | nager 🔂 Manual 🤄       | entry    |
|                                      |                          |                                |                        |          |
| Import summary                       |                          |                                |                        |          |
|                                      |                          |                                |                        |          |
| 1 publication was added to your p    | profile                  |                                |                        |          |
| Article: The effects of inferring, v | erifying, and memorizing | on the retention of L2 word me | anings                 |          |
|                                      |                          |                                |                        |          |
| < Back                               |                          | $\rightarrow$                  | Go to your publication | ns       |
|                                      |                          | <i>P</i>                       |                        |          |

## 3. How to upload a full text into ResearchGate

1. If it is allowed to publish the full-text of an article, this is how to add it: Click "Add full-text" below the corresponding article

| <ul> <li>A statistical procession of a section of a section of a s</li></ul>                                                                                                    | Article: The effects of inferring, verifying<br>memorizing on the retention of L2 word |               | verifying, ar<br>L2 word mea | nd<br>anings |
|----------------------------------------------------------------------------------------------------|----------------------------------------------------------------------------------------|---------------|------------------------------|--------------|
| Annual<br>Sector Sector Sector Sector Sector<br>Sector Sector Sector Sector Sector<br>Sector Sector Sector Sector<br>Sector Sector Sector<br>Sector Sector Sector<br>Sector Sector Sector<br>Sector Sector Sector<br>Sector Sector Sector<br>Sector Sector<br>Sector Sector<br>Sector Sector<br>Sector Sector<br>Sector Sector<br>Sector Sector<br>Sector Sector<br>Sector Sector<br>Sector<br>Sector | Add full-text                                                                          | Add resources | Remove                       |              |
| Source                                                                                                    |                                                                                        |               |                              |              |

2. If ResearchGate has found the full-text in an open source (e.g. rug.nl) you can directly upload the full-text from that source (picture A). Otherwise you can upload the full-text manually (picture B).

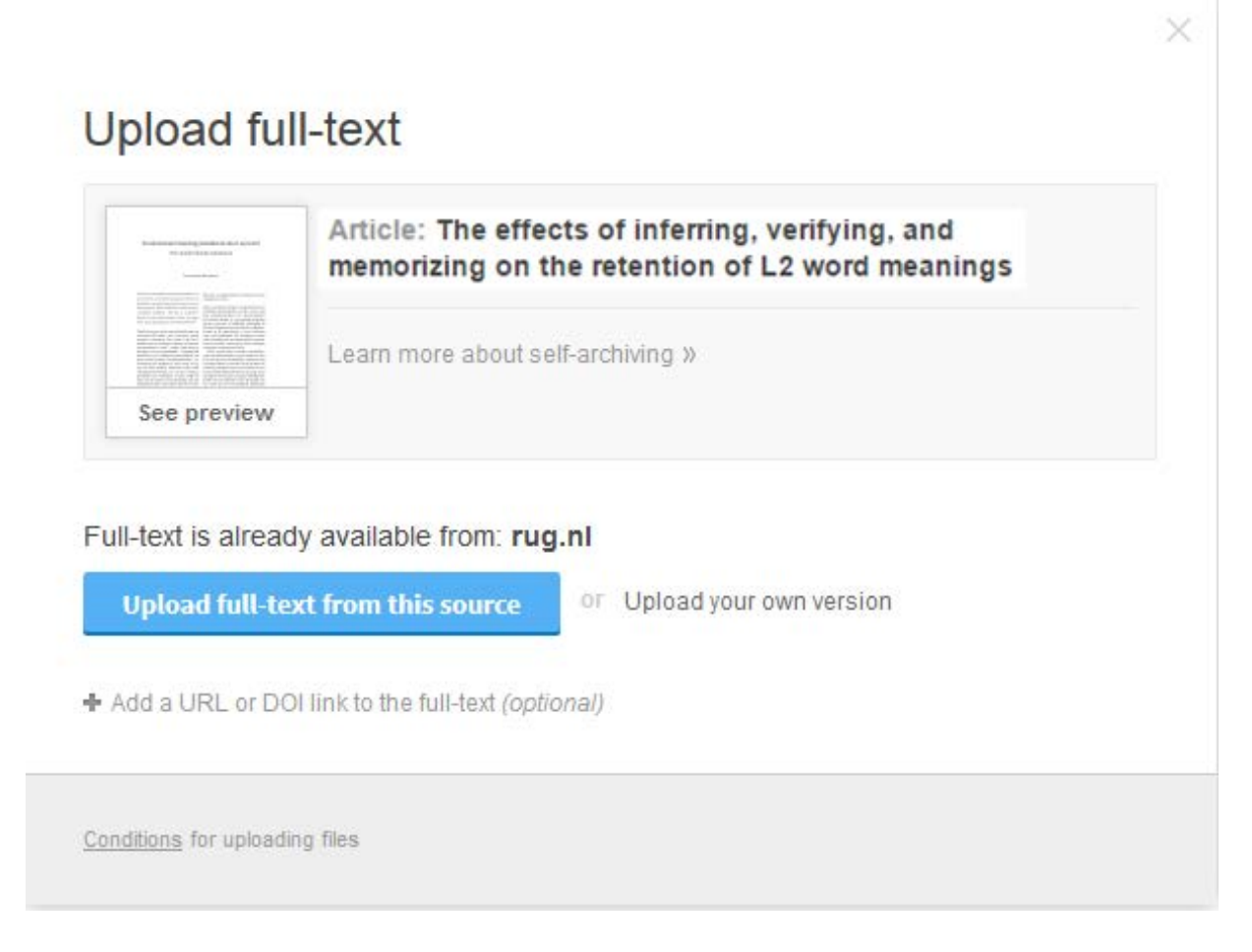

Picture B: upload full- text manually

| _              | Article: Een Alternatieve Methode van<br>Uitspraakbeoordeling |
|----------------|---------------------------------------------------------------|
| 0              | Learn more about self-archiving »                             |
|                |                                                               |
| Select fi      | le                                                            |
| Add a URL or I | DOI link to the full-text <i>(optional)</i>                   |
| Add a URL of I | JOI link to the full-text (optional)                          |